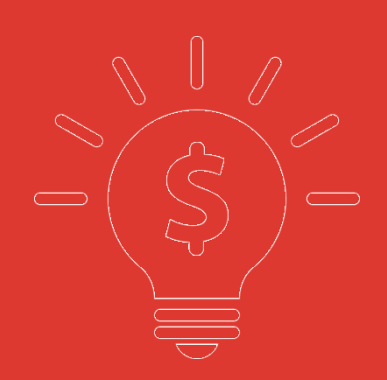

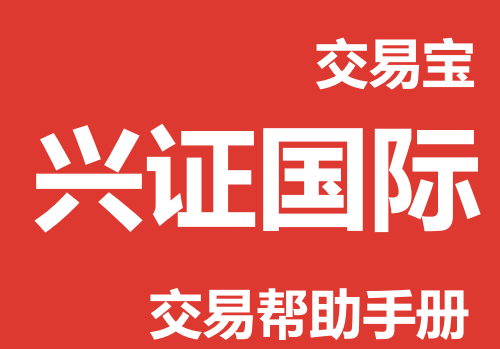

捷利港信软件(深圳)有限公司

| 目 | 录 |
|---|---|
| 目 | 录 |

| 1 | 登录系统     | 1  |
|---|----------|----|
| 2 | 买入       | 2  |
| 3 | 卖出       | 2  |
| 4 | 双向委托     | 3  |
| 5 | 委托改撤单    | 4  |
| 6 | 今日查询     | 6  |
|   | 6.1 资金股份 | 6  |
|   | 6.2 多币种  | 6  |
|   | 6.3 今日委托 | 6  |
|   | 6.4 今日成交 | 7  |
| 7 | 历史查询     | 7  |
|   | 7.1 历史委托 | 7  |
|   | 7.2 历史成交 | 7  |
|   | 7.3 现金往来 | 8  |
|   | 7.4 股票往来 | 8  |
| 8 | 新股认购     | 8  |
|   | 8.1 公开招股 | 8  |
|   | 8.2 我的认购 | 9  |
| 9 | 设置       | 9  |
|   | 9.1 修改密码 | 9  |
|   | 9.2 系统设置 | 10 |
|   | 9.3 免责声明 | 10 |

# 1 登录系统

可在启动软件登录时,用户输入交易账号、密码及验证码,然后点击"登入"进行登录:

| 0     | 系           | 统( <u>S</u> ) | 功能促              | ) 报价(18)              | 分析(鱼)     | 资讯(I)               | 查看(V)       | 特色(医)                                                    | 交易①                   | 资金流             | 向手                    | 机版 网团                | 〕版 交り        |            |                       |
|-------|-------------|---------------|------------------|-----------------------|-----------|---------------------|-------------|----------------------------------------------------------|-----------------------|-----------------|-----------------------|----------------------|--------------|------------|-----------------------|
|       | 0           | E             |                  | •••                   |           |                     |             |                                                          | M I                   |                 |                       | 20                   | 9            |            |                       |
|       | 视野          | 代码            | 1                | 14名 【 [ 第<br>         | 21年底      | 川期指   大<br>  34 幅 % | 利用し多と<br>取位 | : []<br>: []<br>: []: []: []: []: []: []: []: []: []: [] | A+H 沪派<br>岳比          | •••• 版          | 版面し刹                  | 1版   深度  <br>最 立     | 反易し          | 台 宛        | 日日                    |
| 征     | 11          | NNON          |                  | 山東移計                  |           | -0.70               | 92 100      | -0.6500                                                  | 里心<br>057             | 92 750          | 91 750                | P3 600               | 91.050       | 1 04B      | 小山里<br>11 31M         |
| 服     | 2           | 00939         |                  | 建设银行                  |           | -1.50               | 5.2600      | -0.0800                                                  | 0.31                  | 5.3400          | 5.3000                | 5.3100               | 5.1700       | 1.4B       | 267.33M               |
| Dſ    | 3           | 00700         | )                | 腾讯控股                  |           | 1.02                | 128.50      | 1.3000                                                   | 0.65                  | 127.20          | 125.20                | 130.50               | 125.20       | 2.15B      | 16.87M                |
| नेत   | 4           | 0000          | j :              | 汇丰控股                  |           | -1.65               | 59.500      | -1.0000                                                  | 1.08                  | 60.500          | 59.900                | 60.100               | 59.300       | 1.32B      | 22.13M                |
| 场     | 5           | 01299         | )                | 友邦保险                  |           | -1.78               | 41.400      | -0.7500                                                  | 0.58                  | 42.150          | 42.150                | 42.300               | 41.000       | 1.11B      | 26.64M                |
| 쫖     | 6           | 02378         | } .              | 保诚                    |           | 0.00                | 165.00      | 0.0000                                                   | 0.00                  | 165.00          |                       |                      |              | 0          | 0                     |
|       | 7           | 00883         | }                | 中国海洋石                 | 「油        | -3.25               | 8.9200      | -0.3000                                                  | 0.52                  | 9.2200          | 8.9000                | 9.0900               | 8.6200       | 526.51M    | 59.55M                |
| 指     | 8           | 00001         |                  | 长和                    |           | 1.58                | 102.80      | 1.6000                                                   | 0. 3                  | 志易登录            |                       |                      |              | ×          | 4.28M                 |
| 쫖     | 9           | 01398         | 3                | 工商银行                  |           | -0.44               | 4.4800      | -0.0200                                                  | 0.                    |                 |                       | 交易网关列表               | :            |            | 215.9M                |
| HUL   | 10          | 0026          | 1                | 中信股份                  |           | -2.68               | 13.060      | -0.3600                                                  | 0.                    |                 | 東橋公司                  |                      | 主站深圳1        | <b>-</b>   | 39.6M                 |
| 莱     | Ì           | E板            | 创业板              | 指数   4                | ▲期货   ▲   |                     | =熊证   ▲非    | 其他 ▲自                                                    | 选股                    |                 |                       | 户口代码:                |              |            |                       |
| - 191 |             | _             |                  |                       |           |                     |             |                                                          |                       |                 |                       | Party and the second |              | 保存户口       | ¥27                   |
|       |             |               |                  |                       |           |                     |             |                                                          |                       |                 |                       | 登入密码:                |              |            | 大团                    |
|       | (           | 6             |                  | 思證                    | 國科        | <b>斧</b> 譴          | 赤           | 有列                                                       |                       |                 |                       |                      |              | 码键盘        |                       |
|       |             |               | C                | hina Indu             | strial Se | curities I          | nternatio   | nal Brok                                                 | erage I               |                 |                       | 验证码:                 |              |            |                       |
|       |             |               |                  |                       |           |                     |             |                                                          |                       |                 |                       |                      | 6            | 053        |                       |
|       |             |               | 卅                | 址:香港                  | 中环德       | 甫道中19               | 99号无限       | 极广场                                                      | 32楼32                 |                 |                       |                      | <u></u>      |            | and the second second |
|       |             |               | - (1             | Inits 3201 3          | 2/F Infi  | nitus Plaz          | a 199 De    | es Voeux                                                 | Road C                |                 |                       | 若忘记密码语               | 转出处申请重       | 語          |                       |
|       |             |               | ŧ                | i话 (Tel)              | . ( 852   | 1 3509              | 5999        |                                                          | And the second second |                 |                       | 72.00                | 1 8          | nes I      |                       |
|       |             |               | l.               | 。山(「Si)<br>百(Fav)     | ( 85)     | 1 3500              | 5900        |                                                          | 登入                    |                 |                       |                      | <del>_</del> |            |                       |
|       |             |               |                  | itit ( Mah            | 1 1002    | 193503              | am bk       | -                                                        |                       |                 | and the second second |                      |              |            | -                     |
|       |             |               |                  |                       |           | AVEOD               | эш.нк<br>о  |                                                          |                       |                 |                       |                      |              |            |                       |
|       |             |               |                  |                       |           | ATEOZ               |             |                                                          |                       |                 |                       |                      |              |            |                       |
| -     |             |               |                  |                       |           |                     |             |                                                          |                       |                 |                       |                      |              |            |                       |
|       |             | 10.10         | . oo 502         | <u>م خد 14 خليم م</u> |           | 18 7 19 0 /-        | 11-15-51    | 10.10                                                    | . on 5033-6           |                 | مغرا الرائم           |                      | 10.10        |            |                       |
|       |             | 13:49         | A版新闻             | 」 研友推し テ              | 下天开进 金    | 嗓子想居行               | 业龙头         | 13:48                                                    | A股新闻」1                | 。铈锂尼头际          | 空制人出资                 | 168万增持               | 13:49 [      | A版新闻」安尼    | 宝五作 ×                 |
|       | 送股          | 040-          |                  | a. a                  |           | 00007               |             |                                                          | III COST              | 11 <del></del>  | 1+4                   | . ^ #7               |              |            |                       |
| CP 1  | 但指<br>F 313 | 2105          | 1 -134.<br>36.88 | 31 64.42B             | 恒指连续<br>B | 20897 +1            | 8 高低水       | -154 忠张                                                  | 额 52518               | 北向余额 -<br>道 市 新 | 南向                    | 余额                   | 4            | 12<br>対断法支 |                       |

# 2 买入

在交易系统内下单,点击交易系统左菜单"买入"或上排菜单"买入",下买入委托单。 买入委托提交后,会提示下单成功及您的委托单号,若想查看委托单,可在"委托状况"查看。 本交易系统一大优越特色:买卖委托上有该股限定的最小价差及每手股数提示。

| 系                        | 统(2)                | 功能 (2) | 报伯       | )®)            | 分析 (&)         | 資讯(   | () 査     | 看心               | 特色の            | 交易       | (I) 帮助  | 力 (H)          |       |             |          |         |       |   |                       |     | 资金           | 金流向       | Ŧ      | 机版        | 网页版      | 交易                                       | -       |            |
|--------------------------|---------------------|--------|----------|----------------|----------------|-------|----------|------------------|----------------|----------|---------|----------------|-------|-------------|----------|---------|-------|---|-----------------------|-----|--------------|-----------|--------|-----------|----------|------------------------------------------|---------|------------|
| <b>(</b><br>初野           | 行情                  |        | ↓ •<br>名 | <b>後</b><br>富轮 | <b>マ</b><br>牛熊 | が調査   |          |                  | <b>公</b><br>经纪 | A+H      | 通沪港通    | <b>王</b><br>资讯 | 版面    | IPO<br>新股   | FE<br>深度 | 交易      |       |   | <mark>区。</mark><br>分钟 | •   | <b>3</b> ] , | 28<br>日月  |        | 國形        |          | · 【】 · · · · · · · · · · · · · · · · · · | 日時段     |            |
| 72 1                     | 1 00002             | 2.HK(分 | 时0)      |                |                |       |          |                  |                |          |         |                | _     |             |          |         |       |   |                       |     |              | 2 -       | + -    | ₩ ♪ []    | 0 10 🗎 陆 | 中电控                                      | 投       | 00002.HK   |
| 65.5                     | 5                   |        |          |                |                |       |          |                  |                |          |         |                |       |             |          |         |       |   |                       |     |              |           |        | 0.00      | 南向额度     | -28 95%                                  |         | -661       |
| 00.0                     | 5                   |        |          |                |                |       |          |                  |                |          |         |                |       |             |          |         |       |   |                       |     |              |           |        | 0.00      | 卖⑤       | 65.60                                    | 0       | 3000       |
| -                        | 0000                | 2.HK(分 | 10) Vo   | 悝              |                |       |          |                  |                |          |         |                |       |             |          |         |       |   |                       |     |              |           |        |           | 卖④       | 65.55                                    | 0       | 11K        |
| 10                       | 0                   |        |          |                |                |       |          |                  |                |          |         |                |       |             |          |         |       |   |                       |     |              |           |        | 100<br>50 | 卖③       | 65.50                                    | 0       | 14K        |
|                          | 00-20               |        |          |                | 10:21          | í.    |          |                  | 11:20          |          | 12:00   |                |       |             | 14:00    |         |       |   | 15:00                 |     |              |           |        |           | 奥回       | 65.40                                    | 0<br>N  | 24K<br>95K |
|                          |                     |        |          |                |                |       |          |                  |                |          |         |                |       |             |          |         |       |   |                       |     |              |           |        | 分时        | 买Ũ       | 65.35                                    | 0       | 23K        |
| BOIL                     | SMA                 | EMA    | MAHL     | SAR            | SAR.           | jSAR  | jSAR     | z)ZigZa          | SA HACD        | X VOL    | VolBB ) | 100            | Y KUJ | ) XR        | RSI      | WRSI    | Y DWI |   | m                     |     |              |           |        |           | 买(2)     | 65.30                                    | 0       | 14K        |
| 日要出                      |                     |        |          | 头人             | 突出             |       | 11   8   | 一般               | 金服份            | 今日要打     | 七 目迭股   | 景 *            | 入備认   |             |          | 1000    | 4     | - |                       | 用尸管 | 理 用          | 户: 808    | 301602 |           |          |                                          | 1助   載: | 大化 退出      |
| <b>主</b> 双向              | 硬托<br>(小单/数)        | #      | 1        | 点击报伯           | 介查             | 间结余   | _ 1      | <u>実</u> の<br>卖④ |                |          |         |                |       |             |          |         |       |   | 1F                    |     | đ            | 托价格       | ∰      | 托数量       | 已成交      | 未成交                                      |         | 交易类型       |
| <ul> <li>二 今日</li> </ul> | 查询                  |        | 市        | 场类型:           | 香港             |       | <u> </u> | <u>柔</u> の<br>索② |                |          |         |                | 户口约   | <u> 第</u> 号 | 赤油       |         |       |   |                       |     |              |           |        |           |          |                                          |         |            |
|                          | 资金股份<br>今日委托        |        | ı.<br>T  | 劳入吗:           | 中电控            | R     |          | 卖①               |                |          |         |                | 货币    | *型<br>*型    | 電流       |         |       |   |                       |     |              |           |        |           |          |                                          |         |            |
|                          | 今日成交                |        | 买        | 入价格:           | 64             | . 650 | 港元       | 英①<br>英②         |                |          |         |                | 股票:   | 名称          | 000      | 2-中电    | 控股    |   |                       |     |              |           |        |           |          |                                          |         |            |
| 🛄 历史                     | <u>1</u> 宣间<br>历史委托 |        | 可        | 买(股):          | 0<br>500       | -     | st       | ₹Ø               |                |          |         |                | 委托    | 敗重          | 500      | 550     |       |   |                       |     |              |           |        |           |          |                                          |         |            |
|                          | 历史成交                |        | * 所      | 八刻里:<br>季余额:   | 32, 325        |       | 潜元       | ΞŐ               |                | _        | -       |                | 交易的   | 金额          | 32,      | 325.000 | 0     |   |                       |     |              |           |        |           |          |                                          |         |            |
|                          | 现金任木<br>股票往来        |        | 交        | 易类型:           | 增强限            | 价盘    | -        | 现价               |                | 板品<br>最低 |         |                |       |             |          |         |       |   |                       |     |              |           |        |           |          |                                          |         | Þ          |
| 🚥 新彤                     | 試胸(IPC<br>从エヤ®      |        |          | 买入             |                | 清除    |          |                  |                |          |         |                |       |             |          | -       | - 1   |   | WE.                   |     | 1.75         | 11.0.12   | 一五     | 11.45.00  | 0.00×    | (土式六                                     |         | 六日米刑       |
|                          | 我的认购                |        | -        |                |                |       | _        |                  |                |          |         |                |       | · 铺定        |          | 取消      |       |   | II-                   |     |              | 575 U 11# | 12     | -TUSCEE   | X        | 小城ス                                      |         | 2.70%2     |
| 3 通知                     | 口<br>存款通知           |        |          |                |                |       |          |                  |                |          |         |                | _     | _           | _        | _       | _     | _ | 9                     |     |              |           |        |           |          |                                          |         |            |
| 꺯 设置                     |                     |        |          |                |                |       |          |                  |                |          |         |                |       |             |          |         |       |   |                       |     |              |           |        |           |          |                                          |         |            |
| 2                        | 形成密码<br>系统设置        |        |          |                |                |       |          |                  |                |          |         |                |       |             |          |         |       |   |                       |     |              |           |        |           |          |                                          |         |            |
|                          | 免责声明                |        |          |                |                |       |          |                  |                |          |         | -              |       |             |          |         |       |   |                       |     |              |           |        |           |          |                                          |         |            |
|                          |                     |        |          |                |                |       |          |                  |                |          |         |                | 1     |             |          |         |       |   |                       |     | 1            |           |        |           |          |                                          |         |            |

## 3 卖出

在"资金股份"中双击要卖出的股票,下卖出委托单。 然后点击"卖出",提交卖出委托。卖出委托提交后,会提示下单成功及您的委托单号,若想查 看委托单,可在"委托状况"查看。

本交易系统一大优越特色:买卖委托上有该股限定的最小价差及每手股数提示。

#### 捷利港信软件(深圳)有限公司

#### 【PC 用户操作手册】

\_\_\_\_\_

| <u>勇</u> 买入                         | 买入 卖出 双向委托                            | 改撤单 资金股份 今日雲         | 委托 自选股票 | 多窗体交易                 | 上次登录:    | 2015-03-18 09:59 | 9:26 用 | 户管理 用户: |                  | •      | 锁定 帮助   |
|-------------------------------------|---------------------------------------|----------------------|---------|-----------------------|----------|------------------|--------|---------|------------------|--------|---------|
| 東北                                  | 占击报价 查询结全                             | 1 卖の                 |         | 持有股份                  | 【共 1 笔】  |                  |        | 刷新      |                  |        |         |
| ₹ 2019年1                            |                                       | - <u>\$</u> @        |         | 证券代码                  | 证券名称     | 市场类型             | 证券数里   | 冻结数量 可  | 卖数量   今3         | 兵 货币   | 货币名称    |
| 💽 今日查询                              | 市功突型: 香港                              | 大0 大0                |         | NUS                   | 如新集团     | 美国               | 653    | 0       | 653              | 0 USI  | 美元      |
| ◎ 资金股份                              | 证券代码: 00002                           | 卖①                   |         |                       |          |                  |        |         |                  |        |         |
| ○ 今日安代<br>○ 今日成☆                    | 业劳名称: 中电控版<br>去山公校: 1 洪二              | 买①                   |         |                       |          |                  |        |         |                  |        |         |
| □ 历史查询                              |                                       | * <u></u>            |         |                       |          |                  |        |         |                  |        |         |
| 🗾 历史委托                              | 較大可买: U                               | 头(2)<br>买(9)         |         |                       |          |                  |        |         |                  |        |         |
| ■ 历史成交                              | 卖出数量: □ ⇒ ⇒ →                         | 英ô                   |         |                       |          |                  |        |         |                  |        |         |
| ◎ 圳金任米                              | 所得金额: 港方                              | い 現价 最高              | D       | 4                     |          |                  |        |         |                  |        |         |
| m 新股认购 (IPO)                        | 交易类型: 增强限价盘 💽                         | 为不成大 单双 10%          |         | 今日委托/原                | 洨【共 0 笔】 | ĥ.               |        |         |                  |        |         |
| 🗾 🗾 公开招股                            | 卖出 清除                                 |                      |         | 证券代码                  | 证券名称     | 市场类型             | 操作     | 委托价格    | 委托数里             | 已成交    | 未成交     |
| 📃 我的认购                              |                                       | -                    |         |                       |          |                  |        |         |                  |        |         |
| ■ 二 二 二 二 三 三 二 三 三 三 三 三 三 三 三 三 三 |                                       |                      |         |                       |          |                  |        |         |                  |        |         |
| · 设置                                |                                       |                      |         |                       |          |                  |        |         |                  |        |         |
| 🗾 修改密码                              |                                       |                      |         |                       |          |                  |        |         |                  |        |         |
| ▶ 系统设置                              |                                       |                      |         |                       |          |                  |        |         |                  |        |         |
| 2 兄友中明                              |                                       |                      |         |                       |          |                  |        |         |                  |        |         |
|                                     |                                       |                      |         | 4                     |          | III              |        |         |                  |        |         |
|                                     |                                       |                      |         |                       |          |                  |        |         |                  |        |         |
| 🗒 买入                                | 买入 卖出 双向委托                            | 改撤单 资金股份 今日雲         | 委托 自选股票 | 多窗体交易                 | 上次登录:    | 2015-03-18 09:59 | 9:26 用 | 户管理 用户: | 1. ALC: N. 1. W. | •      | 锁定 帮助 ) |
|                                     | 占主把价                                  | ① 本の                 | -       | 持有股份                  | 【共 1 笔】  |                  |        | 刷新      |                  |        |         |
| ➡ XXIUG安代 ➡ 委托改单/撤单                 | 黑山顶川 旦响和东                             | <b>秦</b>             |         | 证券代码                  | 证券名称     | 市场类型             | 证券数量   | 冻结数量 可  |                  | ミニー 後币 | 货币名称    |
| 🔍 今日查询                              | 市场类型: 香港                              | <u>実</u> ③<br>売②     |         | NUS                   | 如新集团     | 美国               | 653    | 0       | 653              | 0 USP  | 美元      |
| ◎ 资金股份                              | 业劳代码: 00002                           | <b>卖①</b>            |         |                       |          |                  |        |         |                  |        |         |
| > 今日安代<br>一 今日成众                    | 业分名称:甲电经版                             | 买①                   |         |                       |          |                  |        |         |                  |        |         |
| Q 历史查询                              | 天山川格. 03.330 丁 定川                     | * <u>天</u> ②         |         |                       |          |                  |        |         |                  |        |         |
| 🗾 🗾 历史委托                            | 取入可兴: 0                               | ×℃<br>买④             |         | _                     |          |                  |        |         |                  |        |         |
| ◎ 历史成交<br>四合公式                      |                                       | <b>买</b> ⑤           |         |                       |          |                  |        |         |                  |        |         |
| 3 股票往来                              | 所得金额: 32,975.00 着7                    | C 现价   最高<br>迷野   最任 |         | •                     |          |                  |        |         |                  |        |         |
| 🧰 新股认购 (IPO)                        |                                       |                      |         | 今日委托/成                | 洨【共 0笔】  | 4                |        |         |                  |        |         |
| ◎ 公开招股<br>#6621.05                  | 突出 清除                                 |                      |         | 证券代码                  | 证券名称     | 市场类型             | 操作     | 委托价格    | 委托数量             | 已成交    | 未成交     |
| □ 32日314.000 □ 通知                   |                                       |                      |         |                       |          |                  |        |         |                  |        |         |
| ◎ 二 存款通知                            |                                       |                      |         |                       |          |                  |        |         |                  |        |         |
| 🔀 设置                                |                                       |                      |         |                       |          |                  |        |         |                  |        |         |
| ◎ 修改密码<br>● 系弦迟罢                    |                                       |                      |         |                       |          |                  |        |         |                  |        |         |
| ▶ 泉泉市明                              |                                       |                      |         |                       |          |                  |        |         |                  |        |         |
|                                     |                                       |                      |         |                       |          |                  |        |         |                  |        |         |
|                                     |                                       |                      |         | <ul> <li>I</li> </ul> |          |                  |        |         |                  |        |         |
|                                     | 卖出确认                                  |                      | X       |                       |          |                  |        |         |                  |        |         |
|                                     |                                       |                      |         |                       |          |                  |        |         |                  |        |         |
|                                     |                                       |                      |         |                       |          |                  |        |         |                  |        |         |
|                                     | 户口编号                                  |                      |         |                       |          |                  |        |         |                  |        |         |
|                                     | 市场类型                                  | 香港                   |         |                       |          |                  |        |         |                  |        |         |
|                                     | 版<br>東<br>市<br>央<br>型<br>昭<br>三<br>名称 | 泡元<br>00002-中由控股     |         |                       |          |                  |        |         |                  |        |         |
|                                     | 委托价格                                  | 65.950               |         |                       |          |                  |        |         |                  |        |         |
|                                     | 委托数量                                  | 500                  |         |                       |          |                  |        |         |                  |        |         |
|                                     | 交易金额                                  | 32, 975.000          |         |                       |          |                  |        |         |                  |        |         |
|                                     |                                       |                      |         |                       |          |                  |        |         |                  |        |         |
|                                     |                                       |                      |         |                       |          |                  |        |         |                  |        |         |
|                                     | 确定                                    | 取消                   |         |                       |          |                  |        |         |                  |        |         |
|                                     |                                       |                      |         |                       |          |                  |        |         |                  |        |         |
|                                     | C                                     |                      |         |                       |          |                  |        |         |                  |        |         |

## 4 双向委托

| 国 英入           | 买入   | 卖出    | 双向委托    | 改撤单 | 资金股 | 份今日委托 | 自选股票 多窗体 | 交易日  | 上次登录:  | 2015-03-18 09 | :59:26 | 用户管理 | 用户: 808 | 301602现金账 | 户 👤 | 锁定 | 帮助 | 最大化 1 |
|----------------|------|-------|---------|-----|-----|-------|----------|------|--------|---------------|--------|------|---------|-----------|-----|----|----|-------|
| 県 米山<br>中 双向委托 | 结束时间 | 2015年 | 3月18日 🕶 | 副亲  | f   | 申购    | 注意:如下数字只 | 作参考用 | ,所有数字该 | 以结单内之为准       |        |      |         |           |     |    |    |       |
| 🔁 委托改单/撤单      | 产品   | 名称    |         |     |     | 开始时间  |          | (结)  | 東时间    |               |        |      |         |           |     |    |    |       |
| 🔍 今日查询         |      |       |         |     |     |       |          |      |        |               |        |      |         |           |     |    |    |       |
| 🗾 資金股份         |      |       |         |     |     |       |          |      |        |               |        |      |         |           |     |    |    |       |
| 🗾 今日委托         |      |       |         |     |     |       |          |      |        |               |        |      |         |           |     |    |    |       |
|                |      |       |         |     |     |       |          |      |        |               |        |      |         |           |     |    |    |       |
| B 历史宣询         |      |       |         |     |     |       |          |      |        |               |        |      |         |           |     |    |    |       |
| 历史安托<br>医由武士   |      |       |         |     |     |       |          |      |        |               |        |      |         |           |     |    |    |       |
| 2 川定照火         |      |       |         |     |     |       |          |      |        |               |        |      |         |           |     |    |    |       |
| - 現金は未         |      |       |         |     |     |       |          |      |        |               |        |      |         |           |     |    |    |       |
| FFF時认用的(IPO)   |      |       |         |     |     |       |          |      |        |               |        |      |         |           |     |    |    |       |
| ■ 公开招股         |      |       |         |     |     |       |          |      |        |               |        |      |         |           |     |    |    |       |
| 🚽 我的认购         |      |       |         |     |     |       |          |      |        |               |        |      |         |           |     |    |    |       |
| <b>會 通知</b>    |      |       |         |     |     |       |          |      |        |               |        |      |         |           |     |    |    |       |
| 🔤 存款通知         |      |       |         |     |     |       |          |      |        |               |        |      |         |           |     |    |    |       |
| 1889 设置        |      |       |         |     |     |       |          |      |        |               |        |      |         |           |     |    |    |       |
| 🧧 修改密码         |      |       |         |     |     |       |          |      |        |               |        |      |         |           |     |    |    |       |
| ▶ 条统设置         |      |       |         |     |     |       |          |      |        |               |        |      |         |           |     |    |    |       |
| 2 兄寅声明         |      |       |         |     |     |       |          |      |        |               |        |      |         |           |     |    |    |       |
|                |      |       |         |     |     |       |          |      |        |               |        |      |         |           |     |    |    |       |
|                | 1    |       |         |     |     |       |          |      |        |               |        |      |         |           |     |    |    |       |

## 5 委托改撤单

当您要对已下的委托单进行修改或取消时,可点击左菜单"改单/撤单",进行改单或撤单操作。 对某个委托单进行"改单/撤单"的快捷方式有两种:

- 点击左菜单"改单/撤单",当天所有未成交委托单都会列在右边表内,只需双击某条记 录就可对它进行改单/撤单。
- 点击左菜单"查询">"委托状况",在委托状况表内选定某条记录,然后点击上排菜单 的"改单/撤单"按钮,就可对它进行改单/撤单。

注意:

 委托单只能在未成交状态下才能进行改单/撤单,如果委托已成交,就无法进行改单/撤单。
 此"触发价格"是指原委托单里交易类型设置的条件指示盘之触发价格;若原委托单交易类型 没设置条件指示盘,则不用填写。

#### 捷利港信软件(深圳)有限公司

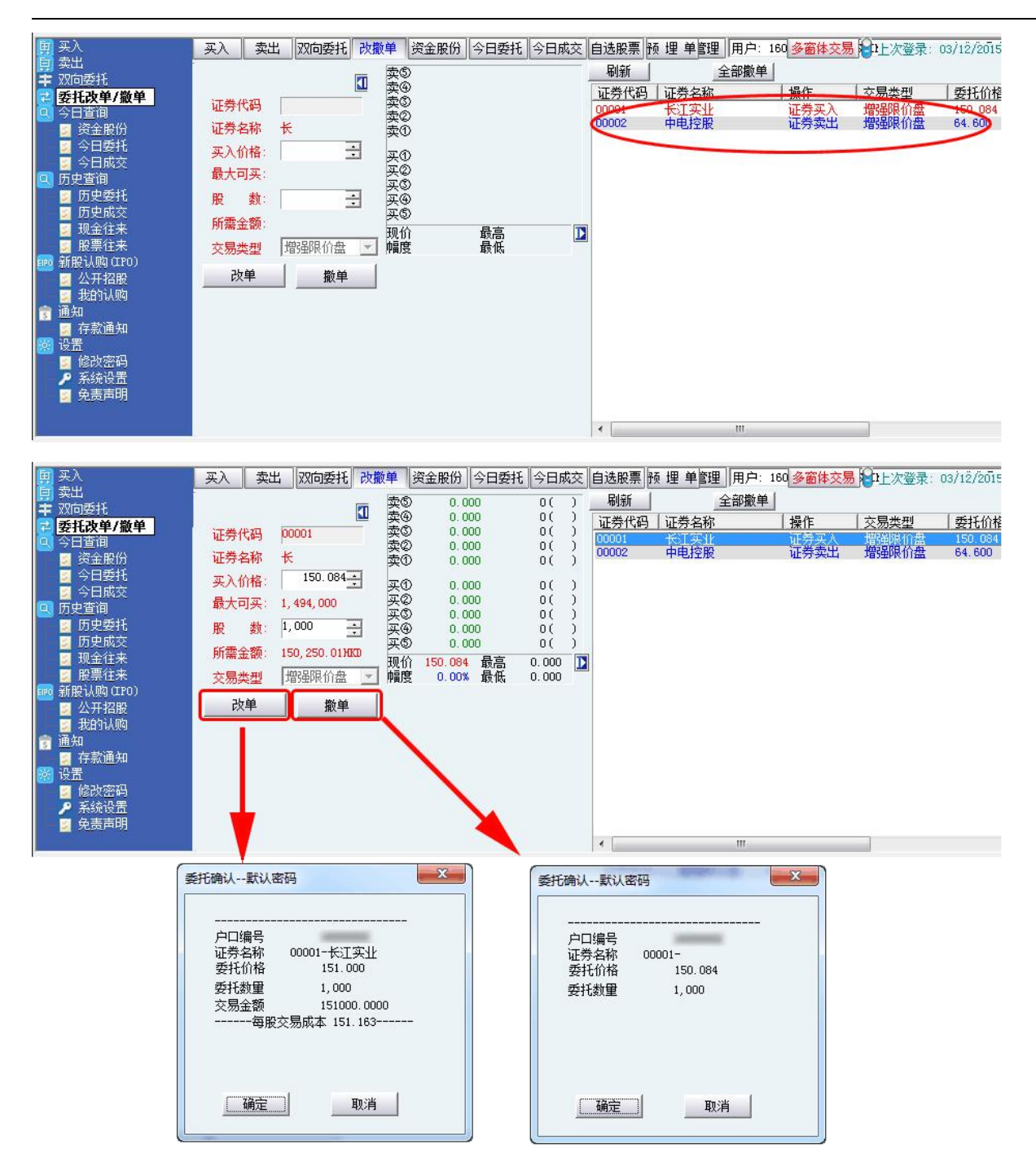

# 6 今日查询

### 6.1 资金股份

| 田 买入<br>一 壶虫                                                       | 买入    | 卖出 双向委托    | 改撤单 资金  | 股份 今日委 | 托自选股票    | 多窗体交易 | 3 上次3 | 遂录: 2015 | -03-18 09:59 | :26 用户管  | 理用户: 8080160 | 02现金账户 👤 | 锁定 帮助 | 助最大化       |
|--------------------------------------------------------------------|-------|------------|---------|--------|----------|-------|-------|----------|--------------|----------|--------------|----------|-------|------------|
| ₩<br>〒 双向委托                                                        | 账面结余: | 5, 972. 35 | 可用资金: 「 | 5, 972 | .35 按揭价值 | 1:    | N / A | 总盈亏:     |              | 0.00 币种选 | 择:港元 💌       |          |       | 美股码表       |
| 🔁 委托改单/撤单                                                          | 贷款限额: | N / A      | 信用额: 📗  | 0      | .00 冻结资金 | È:    | 0.00  | 总货值:     |              | 0.00 总资产 | z: 5,9       | 72.35    | 1.1   | 美股行情免      |
|                                                                    | 证券代码  | 证券名称       | 市场类型    | 证券数量   | 冻结数量     | 可卖数量  | 今买    | 货币       | 货币名称         | 平均成本价    | 延迟价格         | 延迟市值     | 浮动盈亏  | 100 0 4440 |
| ◎ <u>茨玉服防</u><br>◎ 今日委托<br>● ○ ○ □ ○ ○ ○ ○ ○ ○ ○ ○ ○ ○ ○ ○ ○ ○ ○ ○ | NUS   | 如新集团       | 美国      | 653    | 0        | 653   | 0     | USD      | 美元           | 111.734  |              |          |       | 资金忌贤       |
| ◎ ラロバ×                                                             |       |            |         |        |          |       |       |          |              |          |              |          |       | 刷新         |
| 🗾 历史委托                                                             |       |            |         |        |          |       |       |          |              |          |              |          |       | 买入         |
| 3 防史成交<br>3 预全往来                                                   |       |            |         |        |          |       |       |          |              |          |              |          | į.    | 卖出         |
| ■ 股票往来                                                             |       |            |         |        |          |       |       |          |              |          |              |          |       |            |
| 🎫 新股认购(IPO)                                                        |       |            |         |        |          |       |       |          |              |          |              |          |       |            |
| 3 我的认购                                                             |       |            |         |        |          |       |       |          |              |          |              |          |       |            |
| <b>窗 通知</b>                                                        |       |            |         |        |          |       |       |          |              |          |              |          |       |            |
| ◎ 存款通知<br>器 设置                                                     |       |            |         |        |          |       |       |          |              |          |              |          |       |            |
| 💴 🏡 📴 修改密码                                                         |       |            |         |        |          |       |       |          |              |          |              |          |       |            |
| ▶ 系统设置                                                             |       |            |         |        |          |       |       |          |              |          |              |          |       |            |
| 2 光灵产明                                                             |       |            |         |        |          |       |       |          |              |          |              |          |       |            |
|                                                                    | •     |            | 10      |        |          | III   |       | -D1      |              |          |              |          | •     |            |

### 6.2 多币种

| ● 委托改单/撤单<br>公司表词                                                                                                    | ^      | 买入了               | 20向委托 卖出 | 改數单 资金股份 | 自选股 多窗体交易 🖯         | 移动鼠标到                | 此显示上次登陆信息           | ele-Tren             | l Konson | 用户管理 | ]]用户: 81801137-WONG****;黃**** | • | 锁定 帮助 | 最大化 退出 |
|----------------------------------------------------------------------------------------------------|--------|-------------------|----------|----------|---------------------|----------------------|---------------------|----------------------|----------|------|-------------------------------|---|-------|--------|
| 🐸 フロ単明<br>🚽 塗全腔仏                                                                                                    |        | 质币代码              | 後而汇室     | 账面结金     | 即日买卖                | 待买入                  | 现金提存                | 待交收                  | 现金结余     | 1    |                               |   |       |        |
| <ul> <li>■ (○)</li> <li>● (○)</li> <li>● (○)</li> <l< td=""><td>4<br/>8</td><td><u>後币代码</u><br/>體元</td><td> 後而汇室</td><td>  账而读令</td><td>  即日<u>天卖</u><br/>:00</td><td><u>  待买入</u><br/>0.00</td><td><u>現金提存</u><br/>0.00</td><td><u>  待交收</u><br/>0.00</td><td><u></u></td><td></td><td></td><td></td><td></td><td></td></l<></ul> | 4<br>8 | <u>後币代码</u><br>體元 | 後而汇室     | 账而读令     | 即日 <u>天卖</u><br>:00 | <u>  待买入</u><br>0.00 | <u>現金提存</u><br>0.00 | <u>  待交收</u><br>0.00 | <u></u>  |      |                               |   |       |        |
| <ul> <li>2 设置</li> <li>▶ 修改密码</li> <li>2 统设置</li> <li>2 免责声明</li> </ul>                                                                                                    | ¥      |                   |          |          |                     |                      |                     |                      |          |      |                               |   |       |        |

### 6.3 今日委托

| 国 买入<br>素出                                 | 买入   | 卖出   双向委托    | 改數单 资金服    | 段份 今日委托  | 自选股票 多窗 | 体交易  | 上次登录: 20 | 015-03-18 09:5 | 59:26 用户管 | 理用户: 80801602 | 2现金账户 🗾 锁 | 定 帮助 最大化 ; |
|--------------------------------------------|------|--------------|------------|----------|---------|------|----------|----------------|-----------|---------------|-----------|------------|
| ➡ 双向委托                                     | 开始日期 | 2015/ 3/18 💌 | 结束日期   201 | 5/3/18 💽 | •       | 吊    | 新        |                |           |               |           |            |
| ご 委托改単/撤単<br>の今日査询                         | 证券代码 | 证券名称         | 市场类型       | 操作       | 委托价格    | 委托数里 | 已成交      | 未成交            | 交易类型      | 状态            | 下单时间      | 委托编号 ▽     |
| <ul> <li>■ 资金股份</li> <li>■ 今日委托</li> </ul> |      |              |            |          |         |      |          |                |           |               |           |            |
| 📓 今日成交<br>🔍 历史查询                           |      |              |            |          |         |      |          |                |           |               |           |            |
| ◎ 历史委托 ◎ 历史成交                              |      |              |            |          |         |      |          |                |           |               |           |            |
| <ul> <li>■ 现金往来</li> <li>■ 股票往来</li> </ul> |      |              |            |          |         |      |          |                |           |               |           |            |
| ■ 新股认购(IP0) ■ 公开招股                         |      |              |            |          |         |      |          |                |           |               |           |            |
| 📓 我的认购<br>實 通知                             |      |              |            |          |         |      |          |                |           |               |           |            |
| 🗾 存款通知<br>छ 设置                             |      |              |            |          |         |      |          |                |           |               |           |            |
| ■ 修改密码<br>▶ 系统设置                           |      |              |            |          |         |      |          |                |           |               |           |            |
| 🖉 免责声明                                     |      |              |            |          |         |      |          |                |           |               |           |            |

### 6.4 今日成交

| 买入                  | 买入 卖 | 出 双向委托 | 改撤单 资金股份 🗳 | 日委托自选服 | 凛 多窗体交易 🔋 | 上次登录: | 2015-03- | 18 09:59:2 | 6 用户 | 管理 用户: 80801602现金账户 | ▼ 锁定 |
|---------------------|------|--------|------------|--------|-----------|-------|----------|------------|------|---------------------|------|
| 实工<br>双向委托          | 単編号  | ( 户口ID | 委托时间       | 证券代码   | 证券名称      | 操作    | 单价格      | 成交数量       | 市场类型 | 1                   |      |
| 经托改单/撤单             |      |        |            |        |           |       |          |            |      |                     |      |
| 日查询                 |      |        |            |        |           |       |          |            |      |                     |      |
| 奥金股份 ヘロチゼ           |      |        |            |        |           |       |          |            |      |                     |      |
| クロ安抗                |      |        |            |        |           |       |          |            |      |                     |      |
| 史查询                 |      |        |            |        |           |       |          |            |      |                     |      |
| 历史委托                |      |        |            |        |           |       |          |            |      |                     |      |
| 历史成交                |      |        |            |        |           |       |          |            |      |                     |      |
| 现金往来                |      |        |            |        |           |       |          |            |      |                     |      |
| 服果住来                |      |        |            |        |           |       |          |            |      |                     |      |
| 版(M)(410)<br>  小耳挖腔 |      |        |            |        |           |       |          |            |      |                     |      |
| 我的认购                |      |        |            |        |           |       |          |            |      |                     |      |
| 知                   |      |        |            |        |           |       |          |            |      |                     |      |
| 存款通知                |      |        |            |        |           |       |          |            |      |                     |      |
| 置                   |      |        |            |        |           |       |          |            |      |                     |      |
| 修改密码                |      |        |            |        |           |       |          |            |      |                     |      |
| - 未筑设面<br>- A書書明    |      |        |            |        |           |       |          |            |      |                     |      |
| 2 20 20 Helen       |      |        |            |        |           |       |          |            |      |                     |      |
|                     |      |        |            |        |           |       |          |            |      |                     |      |

## 7 历史查询

### 7.1 历史委托

| 男 买入                | 买入   | 卖出 双向委托      | 改撒单 资金服   | 紛 今日委托 自  | 选股票 多窗 | 本交易 🕄 | 上次登录: 20 | 15-03-18 09:59 | 9:26 用户管理 | 用户: 80801602- | ─现金账户 👤 锁旋 | :  帮助  最大化  ; |
|---------------------|------|--------------|-----------|-----------|--------|-------|----------|----------------|-----------|---------------|------------|---------------|
| ■ 300<br>章 双向委托     | 开始日期 | 2015/ 3/11 💌 | 结束日期 2019 | 5/ 3/17 💌 |        | 刷     | 噺        |                |           |               |            |               |
| 一 委托改単/撤単<br>の 今日査询 | 证券代码 | 证券名称         | 市场类型      | 操作        | 委托价格   | 委托数量  | 已成交      | 未成交            | 交易类型      | 状态            | 下单时间       | 委托编号 ▽        |
| 🧧 資金股份              |      |              |           |           |        |       |          |                |           |               |            |               |
| ○ 今日安社<br>○ 今日成交    |      |              |           |           |        |       |          |                |           |               |            |               |
| 💽 历史查询              |      |              |           |           |        |       |          |                |           |               |            |               |
| ■ 历史委托<br>■ 历史成交    |      |              |           |           |        |       |          |                |           |               |            |               |
| 🗾 现金往来              |      |              |           |           |        |       |          |                |           |               |            |               |
| 2 股票征来              |      |              |           |           |        |       |          |                |           |               |            |               |
| 🧧 公开招股              |      |              |           |           |        |       |          |                |           |               |            |               |
| 🧾 我的认购<br>💼 通知      |      |              |           |           |        |       |          |                |           |               |            |               |
| 🧧 存款通知              |      |              |           |           |        |       |          |                |           |               |            |               |
| 22 设置<br>21 修改密码    |      |              |           |           |        |       |          |                |           |               |            |               |
| ▶ 系统设置              |      |              |           |           |        |       |          |                |           |               |            |               |
| 🧕 免责声明              |      |              |           |           |        |       |          |                |           |               |            |               |
|                     | 4    |              |           |           |        |       |          |                |           |               |            |               |

### 7.2 历史成交

| 713414703 | - |      |      |      | 1 10 1 |     |      |      |  |
|-----------|---|------|------|------|--------|-----|------|------|--|
| 単编号       |   | 委托时间 | 证券代码 | 证券名称 | 操作     | 単价格 | 成交数里 | 市场类型 |  |
|           |   |      |      |      |        |     |      |      |  |
|           |   |      |      |      |        |     |      |      |  |
|           |   |      |      |      |        |     |      |      |  |
|           |   |      |      |      |        |     |      |      |  |
|           |   |      |      |      |        |     |      |      |  |
|           |   |      |      |      |        |     |      |      |  |
|           |   |      |      |      |        |     |      |      |  |
|           |   |      |      |      |        |     |      |      |  |
|           |   |      |      |      |        |     |      |      |  |
|           |   |      |      |      |        |     |      |      |  |
|           |   |      |      |      |        |     |      |      |  |
|           |   |      |      |      |        |     |      |      |  |
|           |   |      |      |      |        |     |      |      |  |
|           |   |      |      |      |        |     |      |      |  |
|           |   |      |      |      |        |     |      |      |  |
|           |   |      |      |      |        |     |      |      |  |

#### 7.3 现金往来

|   | 买入   | 卖出 | 双向委托 | 改撒单 | 资金股份 | 今日委托 自逆 | 地股票 🔌 | 窗体交易 | 上次登录 | 2015-03-18 09 | 9:59:26 | 用户管理用 | 户: 80801602 | 一现金账户 | • | 锁定 | 帮助 |
|---|------|----|------|-----|------|---------|-------|------|------|---------------|---------|-------|-------------|-------|---|----|----|
|   | 交易日期 |    | 交收日期 |     | 变动金额 |         |       |      |      |               |         |       |             |       |   |    |    |
| 渔 |      |    |      |     |      |         |       |      |      |               |         |       |             |       |   |    |    |
|   |      |    |      |     |      |         |       |      |      |               |         |       |             |       |   |    |    |
|   |      |    |      |     |      |         |       |      |      |               |         |       |             |       |   |    |    |
|   |      |    |      |     |      |         |       |      |      |               |         |       |             |       |   |    |    |
|   |      |    |      |     |      |         |       |      |      |               |         |       |             |       |   |    |    |
|   |      |    |      |     |      |         |       |      |      |               |         |       |             |       |   |    |    |
|   |      |    |      |     |      |         |       |      |      |               |         |       |             |       |   |    |    |
|   |      |    |      |     |      |         |       |      |      |               |         |       |             |       |   |    |    |
|   |      |    |      |     |      |         |       |      |      |               |         |       |             |       |   |    |    |
|   |      |    |      |     |      |         |       |      |      |               |         |       |             |       |   |    |    |
|   |      |    |      |     |      |         |       |      |      |               |         |       |             |       |   |    |    |
|   |      |    |      |     |      |         |       |      |      |               |         |       |             |       |   |    |    |
|   |      |    |      |     |      |         |       |      |      |               |         |       |             |       |   |    |    |
|   |      |    |      |     |      |         |       |      |      |               |         |       |             |       |   |    |    |
|   |      |    |      |     |      |         |       |      |      |               |         |       |             |       |   |    |    |
|   |      |    |      |     |      |         |       |      |      |               |         |       |             |       |   |    |    |
|   |      |    |      |     |      |         |       |      |      |               |         |       |             |       |   |    |    |
|   |      |    |      |     |      |         |       |      |      |               |         |       |             |       |   |    |    |
|   |      |    |      |     |      |         |       |      |      |               |         |       |             |       |   |    |    |
|   |      |    |      |     |      |         |       |      |      |               |         |       |             |       |   |    |    |

### 7.4 股票往来

| 买入   | 卖出 | 双向委托 | 改數单 资金 | 股份 今日委托 自选股票 | 多窗体交易 | 上次登录 | 2015-03-18 09:59:26 | 用户管理 用户: 80801602现金账户 | ▼ 锁定 帮助 最 |
|------|----|------|--------|--------------|-------|------|---------------------|-----------------------|-----------|
| 交易日期 |    | 交收日期 | 证券代码   | 证券名称         | 市场类型  | 数量   |                     |                       |           |
|      |    |      |        |              |       |      |                     |                       |           |
|      |    |      |        |              |       |      |                     |                       |           |
|      |    |      |        |              |       |      |                     |                       |           |
|      |    |      |        |              |       |      |                     |                       |           |
|      |    |      |        |              |       |      |                     |                       |           |
|      |    |      |        |              |       |      |                     |                       |           |
|      |    |      |        |              |       |      |                     |                       |           |
|      |    |      |        |              |       |      |                     |                       |           |
|      |    |      |        |              |       |      |                     |                       |           |
|      |    |      |        |              |       |      |                     |                       |           |
|      |    |      |        |              |       |      |                     |                       |           |
|      |    |      |        |              |       |      |                     |                       |           |
|      |    |      |        |              |       |      |                     |                       |           |
|      |    |      |        |              |       |      |                     |                       |           |
|      |    |      |        |              |       |      |                     |                       |           |
|      |    |      |        |              |       |      |                     |                       |           |
|      |    |      |        |              |       |      |                     |                       |           |

# **8** 新股认购

### 8.1 公开招股

| 卖出                | <u>大</u> | *4 | AURISETS FXW |            |          | INFX D LXG | SR: 2015-03-10 09:59:26 HB7 | - <u>新生</u> ]用] 00001002现金账) |      | BX/VIG[ ] |
|-------------------|----------|----|--------------|------------|----------|------------|-----------------------------|------------------------------|------|-----------|
| ■ 双向委托            |          |    | 注意           | :如下数字只作参考用 | 月,所有数字该以 | 结单内之为准     |                             |                              |      |           |
| 🔁 委托改单/撤单         | 产品       | 名称 |              | 申请数量       | 申请金额     | 贷款金额       | 扣款金額 (不含手续费及利息              | ) 利息(在股份配发日扣除)               | 上市日期 |           |
| 1 今日查询            |          |    |              |            |          |            |                             |                              |      |           |
| 🧾 资金股份            |          |    |              |            |          |            |                             |                              |      |           |
| 🧕 今日委托            |          |    |              |            |          |            |                             |                              |      |           |
| ◎ 今日販交            |          |    |              |            |          |            |                             |                              |      |           |
| ● 広告 ● 広告 ● 「「「」」 |          |    |              |            |          |            |                             |                              |      |           |
| 1 历史安托            |          |    |              |            |          |            |                             |                              |      |           |
| 1 刊全社李            |          |    |              |            |          |            |                             |                              |      |           |
| 服車往来              |          |    |              |            |          |            |                             |                              |      |           |
| 📷 新股认购 (IPO)      |          |    |              |            |          |            |                             |                              |      |           |
| 🗾 公开招股            |          |    |              |            |          |            |                             |                              |      |           |
| 🗾 我的认购            |          |    |              |            |          |            |                             |                              |      |           |
| 🗊 通知              |          |    |              |            |          |            |                             |                              |      |           |
| 存款通知              |          |    |              |            |          |            |                             |                              |      |           |
| 設置になったのです。        |          |    |              |            |          |            |                             |                              |      |           |
| ◎ 修成當均<br>● 500円  |          |    |              |            |          |            |                             |                              |      |           |
| ▶ 余编设直            |          |    |              |            |          |            |                             |                              |      |           |
|                   |          |    |              |            |          |            |                             |                              |      |           |
|                   |          |    |              |            |          |            |                             |                              |      |           |

### 8.2 我的认购

|     | 和影 |    | 注 | 意:如下数字只作参考 | 用,所有数字该以 | 结单内之为准 |                |              |      |  |
|-----|----|----|---|------------|----------|--------|----------------|--------------|------|--|
| /撤单 | 产品 | 名称 |   | 申请数量       | 申请金额     | 贷款金额   | 扣款金额(不含手续费及利息) | 利息(在股份配发日扣除) | 上市日期 |  |
|     |    |    |   |            |          |        |                |              |      |  |
|     |    |    |   |            |          |        |                |              |      |  |
|     |    |    |   |            |          |        |                |              |      |  |
|     |    |    |   |            |          |        |                |              |      |  |
|     |    |    |   |            |          |        |                |              |      |  |
|     |    |    |   |            |          |        |                |              |      |  |
|     |    |    |   |            |          |        |                |              |      |  |
|     |    |    |   |            |          |        |                |              |      |  |
|     |    |    |   |            |          |        |                |              |      |  |
|     |    |    |   |            |          |        |                |              |      |  |
|     |    |    |   |            |          |        |                |              |      |  |
|     |    |    |   |            |          |        |                |              |      |  |
|     |    |    |   |            |          |        |                |              |      |  |
|     |    |    |   |            |          |        |                |              |      |  |
|     |    |    |   |            |          |        |                |              |      |  |
|     |    |    |   |            |          |        |                |              |      |  |
|     |    |    |   |            |          |        |                |              |      |  |

**9** 设置

#### 9.1 修改密码

点击左菜单中"设置">"修改密码",进行密码修改,可修改登入密码及交易密码。

| ▼ 修改用户登入密码 |  |
|------------|--|
| 旧密码        |  |
| 新密码        |  |
| ,<br>确定密码  |  |
|            |  |

### 9.2 系统设置

| (1) 安入       安人       安出         (2) 安北       朝新         (2) 安北       朝新         (2) 安市沙       康栗代冯         (2) 资金服份       「愛金服份         (2) 资金服份       夏、雪前         (2) 资金服份       夏、雪前         (3) 安市枠       「夏、雪前         (3) 今日委托       日本         (4) 今日該米       「夏、雪前         (5) 今日委托       日本         (5) 今日委托       「夏、雪前         (5) 今日委托       日本         (5) 今日委托       日本         (5) 今日委托       日本         (5) 今日表水       「「夏、雪前         (5) 今日委托       日本         (5) 今日       「「夏、雪前         (5) 今日       「「夏、雪前         (5) 今日       「「夏、雪前         (5) 今日       「「夏、雪前         (5) 今日       「「夏、雪前         (5) 今日       「夏、雪前         (6) 今日       「夏、雪前         (7) 「夏、雪前       「夏、雪前         (7) 「夏、雪前       「夏、雪前         (7) 「夏、雪前       「夏、雪前         (7) 「夏、雪前       「夏、雪前         (7) 「夏、雪前       「夏、雪前         (7) 「夏、雪前       「夏、雪前         (7) 「夏、雪前       「夏、雪前         (7) 「夏、雪前       「夏、雪前 | BOLL                                                                                                  | 09:30<br>SMA EMA                       | 10                                                   | 30                   | 11:30                                 | 13:00                                                       | 14:                                    | :00  | 15:00           | WRSI | DMI  | 分时<br>Mtm /        | 买④<br>买⑤<br>现价 | 150.0              | 8 昨收      | 150.08 |
|----------------------------------------------------------------------------------------------------|----------------------------------------------------------------------------------------------------|----------------------------------------|------------------------------------------------------|----------------------|---------------------------------------|-------------------------------------------------------------|----------------------------------------|------|-----------------|------|------|--------------------|----------------|--------------------|-----------|--------|
|                                                                                                    | 與原本已會。2011年,10月1日。2011年,10月1日。2011年,10月1日。2011年,10月1日。2011年,10月1日。2011年,10月1日。2011年,10月1日。2011年,10月1日 | ▲ 一一一一一一一一一一一一一一一一一一一一一一一一一一一一一一一一一一一一 | 英入         英出           刷新            股票代码         申 | <u>系統委</u> 約<br>自动策略 | 系統参<br>マ 显<br>マ 辺<br>下 交<br>闲置<br>一 记 | 数<br>示交易确定提示<br>示全部数単和<br>词委托卖出数<br>動区隐藏自志院<br>30 分钟<br>昇日志 | 示框<br>后键散单提示框<br>建大于持仓数里时<br>后锁定<br>确定 | □ 取消 | 160<br>5日秋<br>1 | 窗体交易 | 分配数量 | 登录: 03/:<br>!   状态 | 12/2015 1      | 4:45:37 ][<br>申购日期 | 帮助 】 最大 f | と週出    |

### 9.3 免责声明

|    | 3 00                                                                                    | 700                                                 | 腾讯控股                                                        | 0.63                                                                                                    | 129.00                                                                                                    | n gunn                                                                                                    | U E 8                                                                                                    | 197.90                                                                                                    | 1.25.20                                                                                                    | 130 50                                                                | 125 20                                                                               |   | 2.69B                                     | 21.08M       | 8591                              | 127.46                        | 4.17         | -40.81                                                                                                    | -69.5K |  |
|----|-----------------------------------------------------------------------------------------|-----------------------------------------------------|-------------------------------------------------------------|----------------------------------------------------------------------------------------------------|----------------------------------------------------------------------------------------------------|----------------------------------------------------------------------------------------------------|----------------------------------------------------------------------------------------------------|----------------------------------------------------------------------------------------------------|----------------------------------------------------------------------------------------------------|-----------------------------------------------------------------------|--------------------------------------------------------------------------------------|---|-------------------------------------------|--------------|-----------------------------------|-------------------------------|--------------|----------------------------------------------------------------------------------------------------|--------|--|
| 吏  | 4 00                                                                                    | 005                                                 | 汇丰控股                                                        | 免责声明                                                                                                    |                                                                                                    | 1.000                                                                                                    | 14.00                                                                                                    |                                                                                                    | -                                                                                                    |                                                                       |                                                                                      |   | 1.6B                                      | 26.78M       | 6736                              | 59.588                        | 1.32         | 7.32                                                                                                    | 90K    |  |
| いた | 主板                                                                                      | 创业板                                                 | 指数   ▲期                                                     |                                                                                                    |                                                                                                    | 免责                                                                                                    | 语明                                                                                                    |                                                                                                    |                                                                                                    |                                                                       |                                                                                      | - | ▲行业                                       |              |                                   |                               |              |                                                                                                    |        |  |
|    | 王实卖双委今回回回历回回回新回回通回设回户回入,上午,我们在一次今年,历天现股份公共知存于。他系统一个一个一个一个一个一个一个一个一个一个一个一个一个一个一个一个一个一个一个 | 83.1111 微微的 化化合金 化合金 化合金 化合金 化合金 化合金 化合金 化合金 化合金 化合 | 1日2     4切       東入        勝面结余:        埃茲风懸:        「近労代码」 | <ol> <li>本软件提供订<br/>或其挖服公司的<br/>最受适用行下列保存</li> <li>2、兴证国际、记忆员工,<br/>不论是明示或提示或理<br/>际示或显示的。</li> <li>2、兴证国际、式<br/>不论是明示或理保、有益,<br/>有益,<br/>是被于任何任何<br/>效此行下本,<br/>大律提,<br/>这次未自完,<br/>这本式,<br/>这次未自完,<br/>这次未有关,<br/>信息行可</li> </ol> | 之金融市场市场<br>兴证证则沉淀之金融市场的<br>观试在它知识及为:日后他用<br>相保定是在这种规则。<br>有完时间,你愿望这些的一个。<br>有完时可以不是一个。<br>一个,一个一个一个一个一个一个一个一个一个一个一个一个一个一个一个一个一个一个 | 资料、报价、<br>特有限公司(続生法型)<br>有法学法律断係投口。<br>成生法律断係投<br>支江编。軟制用作符合出<br>均量的。<br>成年的。是一点<br>也<br>如此的。是一点<br>也<br>如此的。<br>如此的。<br>如此的。<br>如此的。<br>如此的。<br>如此的。<br>如此的。<br>如此的。<br>如此的。<br>如此的。<br>如此的。<br>如此的。<br>如此的。<br>如此的。<br>如此的。<br>如此的。<br>如此的。<br>如此的。<br>如此的。<br>如此的。<br>如此的。<br>如此的。<br>如此的。<br>如此的。<br>如此的。<br>如此的。<br>如此的。<br>如此的。<br>如此的。<br>如此的。<br>如此的。<br>如此的。<br>如此的。<br>如此的。<br>如此的<br>如此的。<br>如此的<br>如此的。<br>如此的<br>如此的<br>如此的。<br>如此的<br>和此的。<br>和此的。<br>和此的。<br>和此的<br>和述一一。<br>如此的<br>和述一一。<br>如此的<br>如此的<br>和述一一。<br>如此的<br>和述一一。<br>如此的<br>和述一一。<br>如此的<br>和述一一。<br>如此的<br>和述一一。<br>如此的<br>和述一一。<br>如此的<br>和述一一。<br>如此的<br>和述一一。<br>如此的<br>和述一一。<br>如此的<br>和述一一。<br>如此的<br>和述一一。<br>如此的<br>和述一一。<br>如此的<br>和述一一。<br>如此的<br>如此的<br>如此的<br>如此一一。<br>如此的<br>如此一一。<br>如此一一。<br>如此一一。<br>如此一一。<br>如此一一。<br>如此一一。<br>如此一一。<br>如此一一。<br>如此一一。<br>一<br>一<br>一<br>一<br>一<br>一<br>一<br>一<br>一 | 新兴**。贞逸 载的于但用操作之人。<br>新兴**本向。 本的于但用操作之人。<br>可以是一个人,也是一个人,也是一个人。<br>一个人,一个人,也是一个人。<br>一个人,一个人,一个人,一个人,一个人,一个人,一个人<br>一个人,一个人,一个人,一个人,一个人,一个人,一个人,一个人,一个人,一个人, | マ或其で注信息<br>(第一)、其投設<br>(第一)、其投設<br>(第二)、<br>(第二)、<br>(第二)<br>(第二)、<br>(第二)<br>(第二)<br>(第二)<br>(第二)<br>(第二)<br>(第二)<br>(第二)<br>(第二) | 1. 包括<br>1. 包括<br>1 | B像《統称"其<br>属公治"或之<br>其可以<br>有<br>此<br>行<br>而<br>为<br>在<br>回<br>素<br>, | · 保财式出 现兴,声准和, 限 、香士浴<br>有公产,有、 保国论、或有向资 售以粮食, 一、 是保没关本有<br>重备该一 " 一 " " 是保没关本有 或备该, |   | A 17 HL<br>18:05<br>0.00<br>0.00<br>: 平均府 | <u>用</u> 户管理 | 户: 2080432<br>慧元<br>5,000,0<br>前价 | 1-testing~保<br>300.00<br>最新市值 | <u>正金!</u> ▼ | (初定 郭助<br>美<br>」浮动盃:<br>□<br>□<br>□<br>□<br>□<br>□<br>□<br>□<br>□<br>□<br>□<br>□<br>□<br>□<br>□<br>□<br>□<br>□<br>□ | ■      |  |
|    |                                                                                         |                                                     | e                                                           |                                                                                                    |                                                                                                    |                                                                                                    |                                                                                                    |                                                                                                    | III                                                                                                    |                                                                       |                                                                                      |   |                                           |              |                                   |                               |              | •                                                                                                    |        |  |